# **SPLIT-TYPE** AIR CONDITIONER

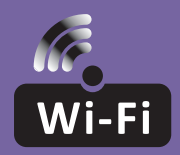

## WI-FI FUNCTION USER MANUAL

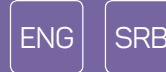

This description is applied to Air Conditioners with Wi-Fi function. Please read the manual carefully before using the product and keep it for future reference.

Note: only for split air conditioner

## WI-FI MODULE SPECIFICATION AND OPERATION GUIDELINE

- 1. Minimum smartphone specifications: Android 5.0 version or higher IOS 9.0 version or higher
- 2. Basic parameters for Wi-Fi module

| Parameters             | Details                                                                              |
|------------------------|--------------------------------------------------------------------------------------|
| Network frequency      | 2.400 - 2.4835 GHz                                                                   |
| Standards of WLAN      | IEEE 802.11 b/g/n<br>(channels 1-14,channels 1-13 for EU/AU,channels 1-11 for US/CA) |
| Protocol stack support | IPv4/TCP/UDP/HTTPS/TLS/DNS                                                           |
| Security support       | WEP/WPA/WPA2/AES128                                                                  |
| Network type support   | STA/AP/STA+AP                                                                        |
| Max. RF Power          | 18.5 dbm                                                                             |
| Bluetooth frequency    | 2.402 - 2.480 GHz                                                                    |
| Bluetooth RF Power     | 9 dbm                                                                                |

3. Operation guidelines. Please use the instructions below as a reference.

| Operation Steps | Operation Items          | New Account | Reinstall APP<br>(registered before) |
|-----------------|--------------------------|-------------|--------------------------------------|
| Step 1          | Download and Install APP | YES         | YES                                  |
| Step 2          | Activate APP             | YES         | YES                                  |
| Step 3          | Account Registration     | YES         | NO                                   |
| Step 4          | Login                    | YES         | YES                                  |
| Step 5          | Add Device to control    | YES         | Registered Device will remain        |

**Note:** If you have registered the account and added the device before, when you reinstall the APP and login, the added device will remain.

## DOWNLOAD AND INSTALL THE APP

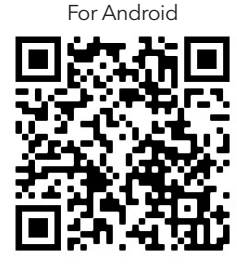

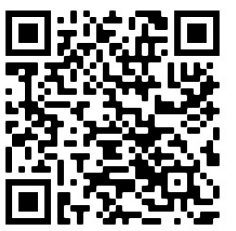

For iOS

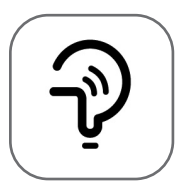

Tesla Smart

For Android smartphones

Method 1: Please scan the QR code with a browser scanner, download and install the APP.Method 2: Open Google Play Store on your smartphone and search for "Tesla Smart", download and install the APP.

#### For IOS smartphones

**Method 1:** Please scan the QR code and follow the steps to get into "AppStore", download and install the APP.

Method 2: Open Apple "AppStore" on your smartphone and search for "Tesla Smart Things", download and install the APP.

**Note:** Please enable the Storage/Location/Camera permissions for this APP during the installation. Otherwise, the application might encounter problems when operating.

#### REGISTRATION

- 1. If you don't have an account, please tap the "Register" button.
- 2. Read the Privacy Policy and tap "Agree".

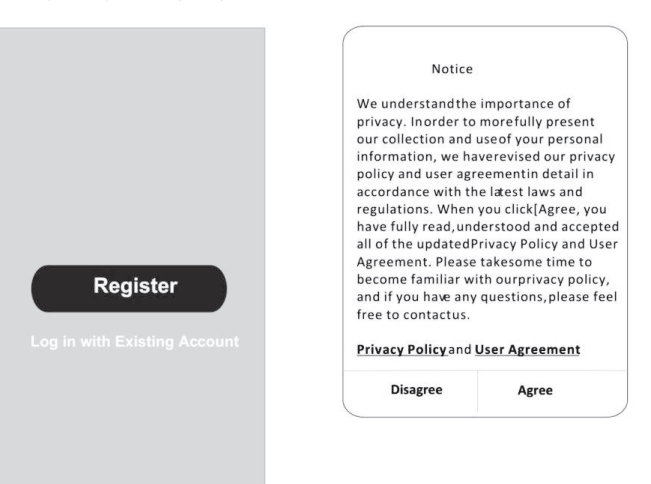

#### login

- 1. Tap "Sign in with an existing account".
- 2. Enter your registered account username and password.
- 3. Tap the "Sign in" button.

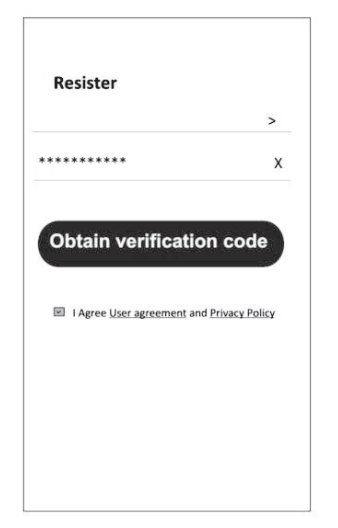

| Country Ch  | oosed  |
|-------------|--------|
| Search      |        |
| A           |        |
| Afghanistan |        |
| Albania     |        |
| Algeria     |        |
| Angola      |        |
| Argentina   |        |
| Armenia     |        |
| Australia   | Y<br>Z |

### REGISTRATION

- 1. Enter the verification code you received via e-mail.
- 2. Set the Password with 6-20 characters, including characters and numbers.
- 3. Tap "Done".

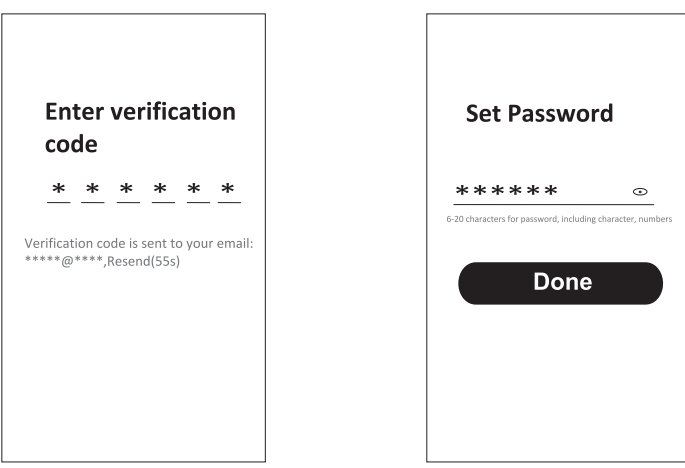

## LOGIN

- 1. Tap "Log in with an existing account".
- 2. Enter your registered account username and password.
- 3. Tap "Log in" button.

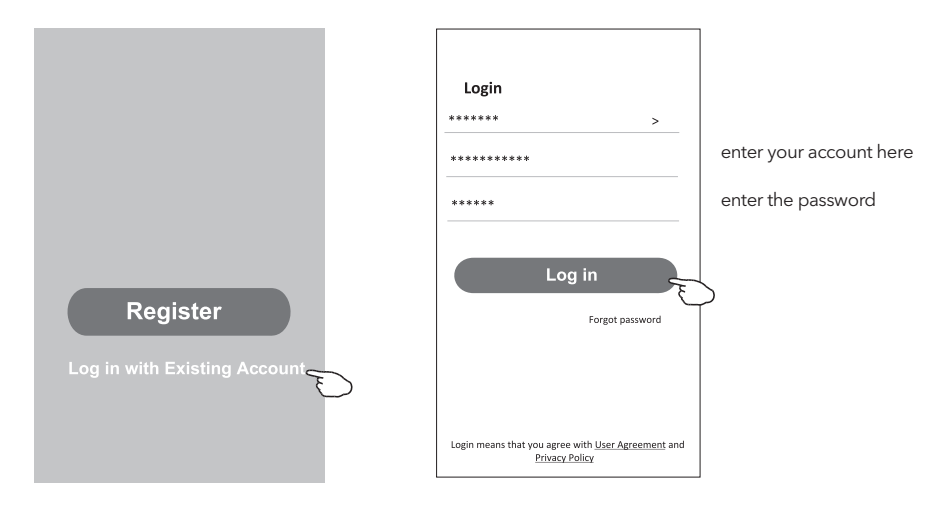

#### Forgot the password

#### If you forgot the password or you want to reset it, please follow these steps:

- 1. Tap "Forgot password".
- 2. Enter your account username (e-mail address) and tap the "Obtain verification code" button.

<

- 3. Enter the verification code received via e-mail.
- 4. Set the new password and tap the "Done" button.

|                                                                                    |                          | Enter verification code                                            |
|------------------------------------------------------------------------------------|--------------------------|--------------------------------------------------------------------|
| Login                                                                              | Forgot password          | * * * * * *                                                        |
| Email address                                                                      | ********* X              | Verification code is sent to your email:<br>**********,Resend(55s) |
| Password                                                                           | Obtain verification code | <del>&lt;</del>                                                    |
| Log in                                                                             |                          | Set Password                                                       |
| Forgot password                                                                    |                          | ****** ©                                                           |
| Login means that you agree with <u>User Agreement</u> and<br><u>Privacy Policy</u> |                          | Done                                                               |

## **ADDING DEVICES**

#### AP mode

- 1. Power on the indoor unit.
- 2. Click "+" in the upper right corner of the Home screen.
- 3. Select "Large Home Appliances".
- 4. Tap the "Air conditioner (BLE+Wi-Fi)" logo.
- Follow the steps on the screen to reset the Wi-Fi module. The modem is reset by pressing the "Turbo" button on the remote 10 times within 10 seconds. An audible signal will announce that the modem has been successfully reset. Check "Confirm the device is reset" and tap "Next".
- 6. Enter the Wi-Fi password (one to which your smartphone is connected), then tap "Next".
- 7. Read the instructions carefully and tap "Connect now".
- 8. You can see the connection progress in percentages, in real time.

| <                     | Add Manually                      | Auto So                              | can 🖂                              | Cancel                                                    | EZ Mode $\rightleftharpoons$              | Cano | cel                                                                              |      |
|-----------------------|-----------------------------------|--------------------------------------|------------------------------------|-----------------------------------------------------------|-------------------------------------------|------|----------------------------------------------------------------------------------|------|
| Electrical            | A                                 | ir Conditioning                      |                                    | Reset the dev                                             | ice first.                                |      | Select 2.4 GHz Wi-Fi                                                             |      |
| Lighting              | _                                 | -                                    | _                                  | Power on the devic                                        | e and confirm that the                    |      | Network and enter passwor                                                        | rd.  |
| Sensors               | Air<br>Conditioner<br>(BLE+Wi-Fi) | Air<br>Conditioner<br>(Wi-Fi)        | Air<br>Conditioner<br>(Zigbee)     | Note: please comp<br>distribution within 1<br>the device. | te the network<br>minutes after resetting |      | If your Wi-Fi is 5GHz, please set it to b<br>2.4GHz. Common router setting metho | od   |
| Large<br>Home Ap      | Ait                               | Portable Air                         | Air                                |                                                           |                                           |      | X III N ION                                                                      |      |
| Small<br>Home Ap      | (NB-IoT)                          | Conditioner<br>(Wi-Fi)               | Conditioner<br>(Wi-Fi)             |                                                           | • •                                       |      | ✓ W-Ri- 2.46hz s ♥ ①                                                             |      |
| Kitchen<br>Appliances |                                   | Refrigerator                         |                                    |                                                           |                                           |      |                                                                                  |      |
| Exercise &<br>Health  | Refrigerator                      | Refrigerator                         | Refrigerator                       | Perform net p                                             | airing as prompted. >                     |      | <u> </u>                                                                         | _    |
| Security &            | (BLE+Wi-Fi)                       | (Wi-Fi)                              | (BLE)                              |                                                           |                                           |      | ÷.                                                                               | _    |
| Video Sur             |                                   | Water Heater                         | -                                  |                                                           |                                           |      | 8                                                                                | ۲    |
| Gateway<br>Control    |                                   | -                                    | _                                  |                                                           |                                           |      |                                                                                  |      |
| Energy                | Water Heater<br>(BLE+Wi-Fi)       | Water Heater<br>(Wi-Fi)              | Gas Water<br>Heater<br>(BLE+Wi-Fi) | Confirm the rapidly.                                      | indicator is blinking                     |      | Next                                                                             |      |
| Entertainm<br>ent     | Ż                                 |                                      |                                    |                                                           |                                           |      |                                                                                  |      |
| Industry &            | Gas Water<br>Heater<br>(Wi-Fi)    | Solar water<br>heater<br>(BLE+Wi-Fi) | Solar water<br>heater<br>(Wi-Fi)   |                                                           |                                           |      |                                                                                  |      |
| Agriculture           |                                   |                                      |                                    |                                                           |                                           |      |                                                                                  |      |
| Agriculture           |                                   |                                      |                                    |                                                           |                                           |      |                                                                                  |      |
| Agriculture           |                                   |                                      |                                    | Cancel                                                    |                                           |      |                                                                                  | Done |
| Agriculture           | Adding de                         | evice                                |                                    | Cancel Addin                                              | g device                                  |      | Added successfully                                                               | Done |
| Cancel                | Adding de                         | evice<br>e is powered o              | a.                                 | Cancel<br>Addir<br>Ensure that the                        | <b>g device</b><br>Wifi signal is good.   |      | Added successfully                                                               | Done |
| Cancel                | Adding de<br>uurs that the device | evice                                | n.                                 | Cancel<br>Addir<br>Ensure that the                        | g device<br>Wi Fi signal is good.         |      | Added successfully<br>Tesia AC<br>Device added successfully                      | Done |

#### ENG

## AIR CONDITIONER CONTROL

The device control screen will pop up automatically after adding the device. The device control screen can be reached manually by tapping the device name on the Home screen.

|                                     | ۲          | Đ      |                          |      |
|-------------------------------------|------------|--------|--------------------------|------|
|                                     | Tesla AC   |        |                          |      |
|                                     | Tesla Air6 |        |                          |      |
|                                     | Tesla Air3 |        |                          |      |
|                                     |            |        |                          |      |
|                                     |            |        |                          |      |
|                                     |            |        |                          |      |
|                                     |            |        |                          |      |
|                                     | Â          | © Q.   |                          |      |
| < Air Conditioner                   | 2          | <      | Air Conditioner          | 2    |
|                                     |            |        |                          |      |
| 0.15                                |            |        | 0/1                      |      |
| E 26°<br>Temp Current 24°C          | +          | -      | 26°<br>Temp Current 24°C | +    |
|                                     |            |        |                          |      |
|                                     |            |        |                          |      |
|                                     |            | Mo     | de Fan Speed             | Enum |
| Mode Fan Speed Cold Low             | Enum       | He     | ot Low                   |      |
| Switch Function Rule Fan Speed Enum | More       | Switch | Mode Fan Speed Enum      | More |

## SPECIFIKACIJA WI-FI MODULA I SMERNICE ZA RAD

- 1. Minimalne specifikacije na pametnom telefonu: Android 5.0 ili naprednija verzija IOS 9.0 ili naprednija verzija
- 2. Osnovni parametri za Wi-Fi modul

| Parametri              | Detalji                                                                        |
|------------------------|--------------------------------------------------------------------------------|
| Mrežna frekvencija     | 2.400 - 2.4835 GHz                                                             |
| WLAN Standardi         | IEEE 802.11 b/g/n<br>(kanali 1-14, kanali 1-13 za EU/AU, kanali 1-11 za US/CA) |
| Podrška za protokol    | IPv4/TCP/UDP/HTTPS/TLS/DNS                                                     |
| Sigurnosna podrška     | WEP/WPA/WPA2/AES128                                                            |
| Podrška tipa mreže     | STA/AP/STA+AP                                                                  |
| Maks. RF snaga         | 18.5 dbm                                                                       |
| Bluetooth frekvencija  | 2.402 - 2.480 GHz                                                              |
| Bluetooth RF napajanje | 9 dbm                                                                          |

3. Smernice za rad. Koristite uputstva iz tabele ispod.

| Operativni koraci | Predmeti rada                                | Novi nalog | Ponovno instaliranje APP<br>(ranije registrovan) |
|-------------------|----------------------------------------------|------------|--------------------------------------------------|
| Korak 1           | Preuzmite i instalirajte<br>aplikaciju (APP) | DA         | DA                                               |
| Korak 2           | Aktivirajte APP                              | DA         | DA                                               |
| Korak 3           | Registrovanje naloga                         | DA         | NE                                               |
| Korak 4           | Prijavljivanje                               | DA         | DA                                               |
| Korak 5           | Dodavanje uređaja za<br>kontrolisanje        | DA         | Registrovani uređaj će ostati.                   |

**Napomena:** Ako ste ranije registrovali nalog i dodali uređaj, kada ponovo instalirate aplikaciju i prijavite se, dodati uređaj će ostati.

## PREUZIMANJE I INSTALIRANJE APLIKACIJE

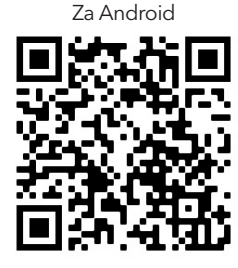

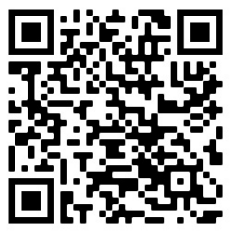

Za iOS

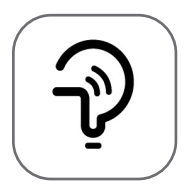

Tesla Smart

#### Za Android pametni telefon

Metod 1: Skenirajte QR kod skenerom pregledača, preuzmite i instalirajte APP. Metod 2: Otvorite Google Play Store na pametnom telefonu i pretražite "Tesla Smart", preuzmite i instalirajte APP.

#### Za iOS pametni telefon

Metod 1: Skenirajte QR kod i sledite savete za ulazak u "AppStore", preuzmite i instalirajte APP. Metod 2: Otvorite Apple "AppStore" na pametnom telefonu i pretražite "Tesla Smart Things", preuzmite i instalirajte APP.

**Važno:** Molimo omogućite dozvole za skladištenje / lokaciju / kameru za ovu aplikaciju tokom instalacije. U suprotnom, aplikacija može imati probleme prilikom rada.

#### REGISTRACIJA

- 1. Ako nemate nalog, molimo pritisnite "Registruj se".
- 2. Pročitajte politiku privatnosti i pritisnite "Slažem se".

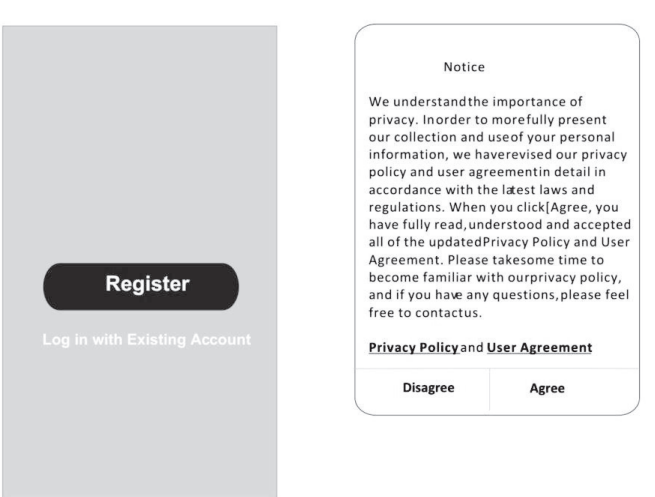

#### PRIJAVLJIVANJE

- 1. Pritisnite "Prijavi se sa postojećim nalogom".
- 2. Unesite svoje korisničko ime i lozinku.
- 3. Pritisnite dugme "Prijavi se".

|                       | >                    |
|-----------------------|----------------------|
| *****                 | X                    |
| Obtain varifica       | tion code            |
| Obtain vernica        | tion code            |
| I Agree User agreemen | t and Privacy Policy |
|                       |                      |
|                       |                      |

| Country Cho | posed  |
|-------------|--------|
| Search      |        |
| А           |        |
| Afghanistan |        |
| Albania     |        |
| Algeria     |        |
| Angola      |        |
| Argentina   |        |
| Armenia     |        |
| Australia   | Y<br>Z |

#### REGISTRACIJA

- 1. Unesite verifikacioni kod koji ste dobili e-poštom.
- 2. Kreirajte lozinku sa 6-20 znakova, uključujući znakove i brojeve.
- 3. Pritisnite "Gotovo".

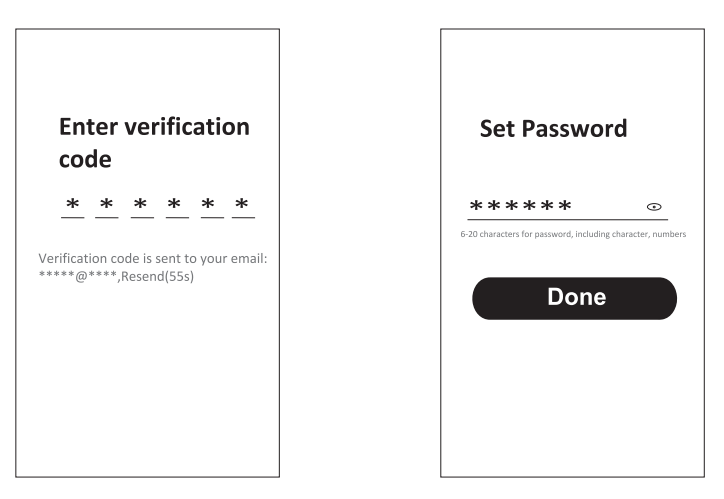

## PRIJAVLJIVANJE

- 1. Pritisnite "Prijavi se sa postojećim nalogom".
- 2. Unesite svoje korisničko ime i lozinku.
- 3. Pritisnite dugme "Prijavi se".

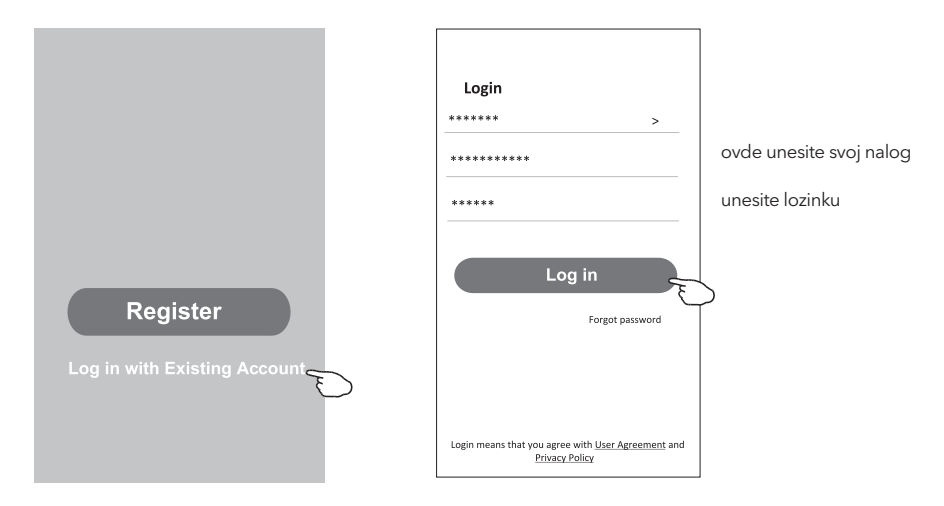

#### Zaboravljena lozinka

#### Ako ste zaboravili lozinku ili želite da je resetujete, postupite na sledeći način:

- 1. Pritisnite "Zaboravljena lozinka".
- 2. Unesite svoje korisničko ime (adresa e-pošte) i pritisnite dugme "Nabavi verifikacioni kod".

<

- 3. Unesite verifikacioni kod koji je poslat na vašu adresu.
- 4. Kreirajte novu lozinku i pritisnite dugme "Gotovo".

|                                                    |                          | Enter verification<br>code                                       |
|----------------------------------------------------|--------------------------|------------------------------------------------------------------|
| Login                                              | Forgot password          | * * * * * *                                                      |
| Email address                                      | ***** >                  | Verification code is sent to your email<br>*********,Resend(55s) |
| Password                                           | Obtain verification code | <del>&lt;</del>                                                  |
| Log in                                             |                          | Set Password                                                     |
| Forgot password                                    |                          | ***** ©                                                          |
| Login means that you agree with User Agreement and |                          | 6-20 characters for password, including character, number        |
| Privacy Policy                                     |                          |                                                                  |

## DODAVANJE UREĐAJA

#### AP mod

- 1. Uključite unutrašnju jedinicu.
- 2. Kliknite na "+" u gornjem desnom uglu početnog ekrana.
- 3. Izaberite "Veliki kućni aparati".
- 4. Pritisnite logotip "Klima uređaj (BLE + Wi-Fi)".
- 5. Sledite komentare na ekranu kako biste resetovali Wi-Fi modul. Modem se resetuje pritiskom na dugme "TURBO" 10 puta na daljinskom upravljaču, u roku od 10 sekundi. Zvučni signal će označiti da je modem uspešno resetovan. Označite "Potvrdi da je uređaj resetovan" i pritisnite "Dalje".
- 6. Unesite lozinku za Wi-Fi, koja je ista kao i za vaš pametni telefon, a zatim pritisnite "Dalje".
- 7. Pažljivo pročitajte uputstva i pritisnite "Poveži se sada".
- 8. Možete videti procentualni progres povezivanja.

| <                         | Add Manually                      | y Auto Si                              | can 🖯                              | Cancel                                                                                           | EZ Mode #                                     | - | Cancel            |                                                             |              |
|---------------------------|-----------------------------------|----------------------------------------|------------------------------------|--------------------------------------------------------------------------------------------------|-----------------------------------------------|---|-------------------|-------------------------------------------------------------|--------------|
| Electrical                | _                                 | Air Conditioning                       | _                                  | Reset the device                                                                                 | e first.                                      |   | S<br>Netwo        | elect 2.4 GHz Wi-Fi<br>ork and enter passw                  | ord.         |
| Sensors                   | Air<br>Conditioner<br>(BLE+Wi-Fi) | Air<br>Conditioner<br>(Wi-Fi)          | Air<br>Conditioner<br>(Zigbee)     | indicator is blinking rap<br>Note: please complete t<br>distribution within 3 min<br>the device. | idly.<br>ihe network<br>nutes after resetting |   | If your<br>2.4GHz | Wi-Fi is 5GHz, please set it to<br>Common router setting me | o be<br>thod |
| Large<br>Home Ap          | Air<br>Conditioner<br>(NB-IoT)    | Portable Air<br>Conditioner<br>(Wi-Fi) | Air<br>Conditioner<br>(Wi-Fi)      |                                                                                                  |                                               |   |                   | x 16.6 - 50m (0)<br>✓ 16.6 - 2.46hz (0) = 7 (0)             |              |
| Kitchen<br>Appliances     | -                                 | Refrigerator                           |                                    |                                                                                                  |                                               |   |                   |                                                             |              |
| Exercise &<br>Health      | Refrigerator<br>(BLE+Wi-Fi)       | Refrigerator<br>(Wi-Fi)                | Refrigerator<br>(BLE)              | Perform net pairir                                                                               | ig as prompted. >                             |   | (î:               |                                                             | 4            |
| Security &<br>Video Sur   |                                   | Water Heater                           | 7                                  |                                                                                                  |                                               |   | ۵                 |                                                             | ۲            |
| Energy                    | Water Heater<br>(BLE+Wi-Fi)       | Water Heater<br>(Wi-Fi)                | Gas Water<br>Heater<br>(BLE+Wi-Fi) | Confirm the ind rapidly.                                                                         | licator is blinking                           |   |                   | Next                                                        |              |
| Entertainm<br>ent         | Gas Water                         | Solar water                            | Solar water                        |                                                                                                  |                                               |   |                   |                                                             |              |
| Industry &<br>Agriculture | (Wi-Fi)                           | (BLE+Wi-Fi)                            | (Wi-Fi)                            |                                                                                                  |                                               |   |                   |                                                             |              |
|                           |                                   |                                        |                                    |                                                                                                  |                                               |   |                   |                                                             |              |
| Cancel                    |                                   |                                        |                                    | Cancel                                                                                           |                                               |   |                   |                                                             | Done         |
| Cancel                    | Adding d                          | evice<br>ce is powered o               | n.                                 | Cancel<br>Adding d<br>Ensure that the Wi                                                         | <b>levice</b><br>Fi signal is good.           |   | Added             | successfully<br>Tesia AC<br>Device added successfully       | Done<br>2    |
| Cancel                    | Adding d                          | evice<br>ce is powered o               | n.                                 | Cancel<br>Adding d<br>Ensure that the Wi                                                         | <b>levice</b><br>Fi signal is good.           |   | Added             | successfully<br>Tesla AC<br>Device added successfully       | Done         |
| Cancel                    | Adding d<br>ure that the device   | evice<br>be is powered of              | n.                                 | Cancel<br>Adding of<br>Ensure that the Wi                                                        | evice<br>Fi signal is good.                   |   | Added             | successfully<br>Tesla AC<br>Device added successfully       | Done         |

### KONTROLA KLIMA UREĐAJA

Ekran za kontrolu uređaja će se pojaviti automatski nakon dodavanja uređaja. Ekranu za kontrolu uređaja može se pristupiti i ručno, pritiskom na ime uređaja na početnom ekranu.

|                                     | ٨          | 0            | 0                   |         |
|-------------------------------------|------------|--------------|---------------------|---------|
|                                     | Tesla AC   |              |                     |         |
|                                     | Tesla Air6 |              |                     |         |
|                                     | Tesla Air3 |              |                     |         |
|                                     |            |              |                     |         |
|                                     |            |              |                     |         |
|                                     |            |              |                     |         |
|                                     | G 4        | » <b>Q</b> • |                     |         |
|                                     | Mona Con   | ne bha       |                     |         |
| Air Conditioner                     | ~          | <            | Air Conditioner     | 2       |
|                                     |            | -            |                     |         |
| <b>–</b> 26 <sup>°</sup>            | <b></b>    | _            | <b>26</b> °         | Ŧ       |
| Temp Current 24°C                   |            |              | Temp Current 24°C   |         |
|                                     |            |              |                     |         |
|                                     |            |              |                     |         |
| Mode Fan Speed<br>Cold Low          | Enum       | Mode         | e Fan Spec          | ed Enum |
| Switch Function Rule Fan Speed Enum | More       | Switch       | Mode Fan Speed Enum | More    |

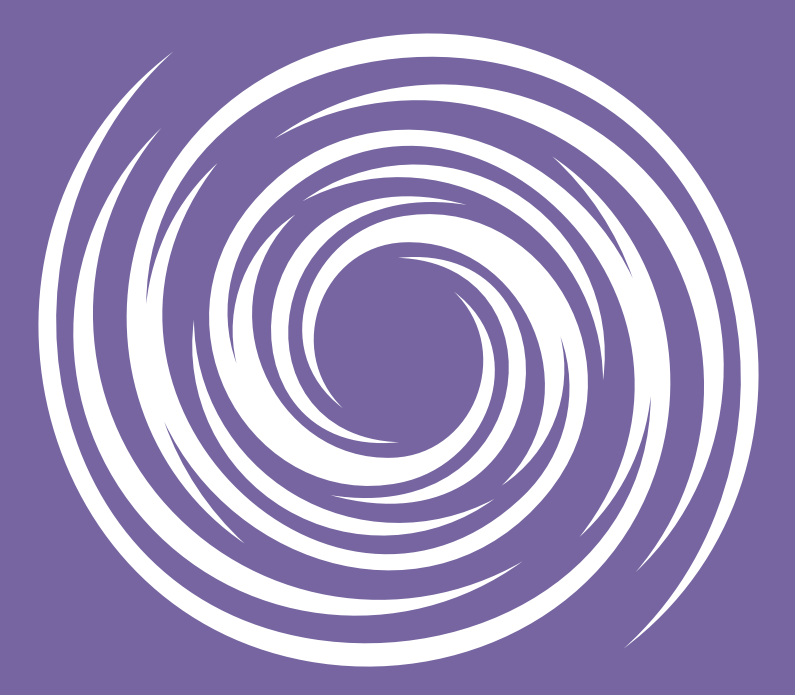

www.tesla.info